## **Deposit Killer**

По шаговое руководство Как выявить вредные индикаторы

# Удостоверится в установке NinjaTrader платформы в правильную папку

Очень часто платформа NT установлена на OneDrive и вы об этом даже не догадываетесь NT платформа может незаметно установиться на OneDrive и этим тормозится в работе и вызывать не исправляемые ошибки

НЕ ПРАВИЛЬНОЕ место установки:

<mark>OneDrive\</mark>Program Files\NinjaTrader 8 и

OneDrive\Documents\NinjaTrader 8

ПРАВИЛЬНОЕ место установки:

C:\Program Files\NinjaTrader 8 И C:\Users\yourname\Documents\NinjaTrader 8

# Синхронизировать время и подключение данных

#### 1) Синхронизировать время компьютера

https://www.speed-soft.de/software/time\_sync/index.php или

https://cmegroupclientsite.atlassian.net/wiki/spaces/EPICSANDBOX/ pages/47089864/Network+Time+Protocol

- 2) Убедиться в подключении NinjaTrader к ближайшему серверу получения данных для вашего региона:
- Для США мы выбираем Rithmic Paper Trading Chicago
- Для Европы нужно выбирать Rithmic Paper Trading Europe
- Используйте инструкции своего провайдер данных!!!

Бесплатно Deposit Killer и NT Optimizer на https://bestorderflow.com/free

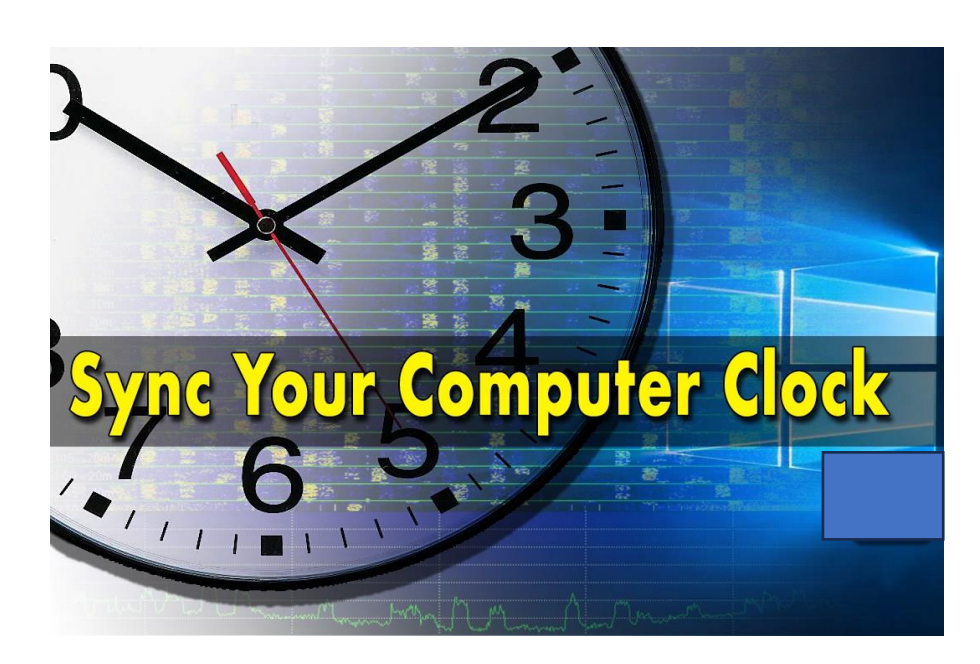

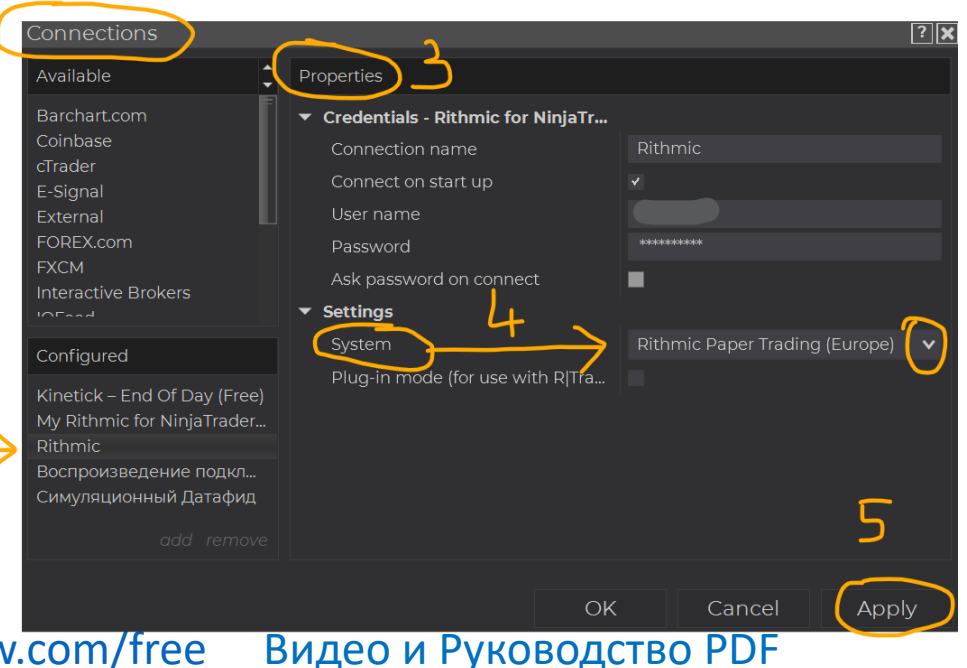

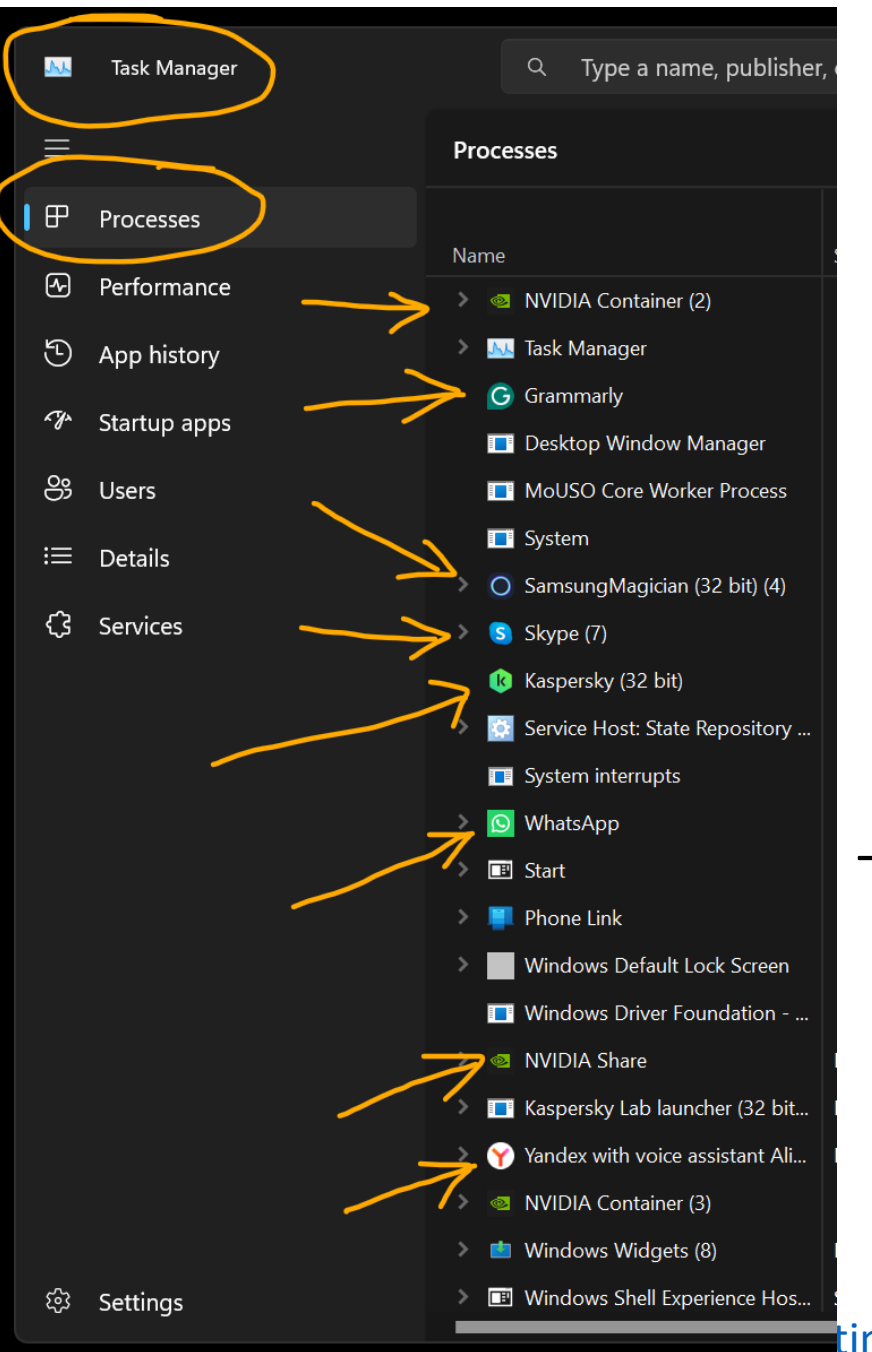

# 3) Закрыть абсолютно все программы Windows

Все браузеры, видео запись, антивирусы, социальные сети, Skype, Telegram, Discord, WatsApp, Ms Word, Notepad - все без разбору

Закрыть все программы через Task Manager Закрыть в Tray – в правом нижнем углу панели Windows

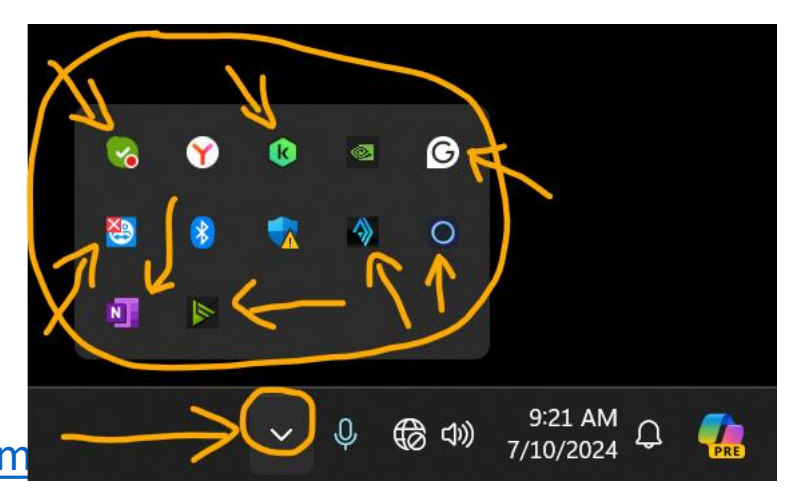

timizer на https://bestorderflow.com

# 4) Почистить временные файлы платформы NinjaTrader до её запуска

Documents/NinjaTrader8/ tmp/ cache/ BOFDOM/ **BOFLines**/ PriceLinesNT/ HeatMapNT/ **db**/cache/ **db**/tick/

- Почисть платформу самому
- Или через программу NT Optimizer
- NT Optimizer бесплатная программа для оптимизации и запуска Ninja Trader в приоритетном режиме

#### https://bestorderflow.com/free

## 5) Запустить NinjaTrader в приоритетном режиме

- Загрузить бесплатно программу NT Optimizer с сайта https://bestorderflow.com/free
- NT Optimizer бесплатная программа для :
  - для очистки
  - для оптимизации
  - для запуска Ninja Trader в приоритетном режиме

## Закрыть другие Workspace

Графики на других workspace продолжают качать данные и создают дополнительную нагрузку незаметно для вас

<mark>Зелёным</mark> — это активный workspace — <u>одно р</u>абочее место оставить

Серым – это все еще работающие workspace – и они продолжают качать на себя данные - закрыть

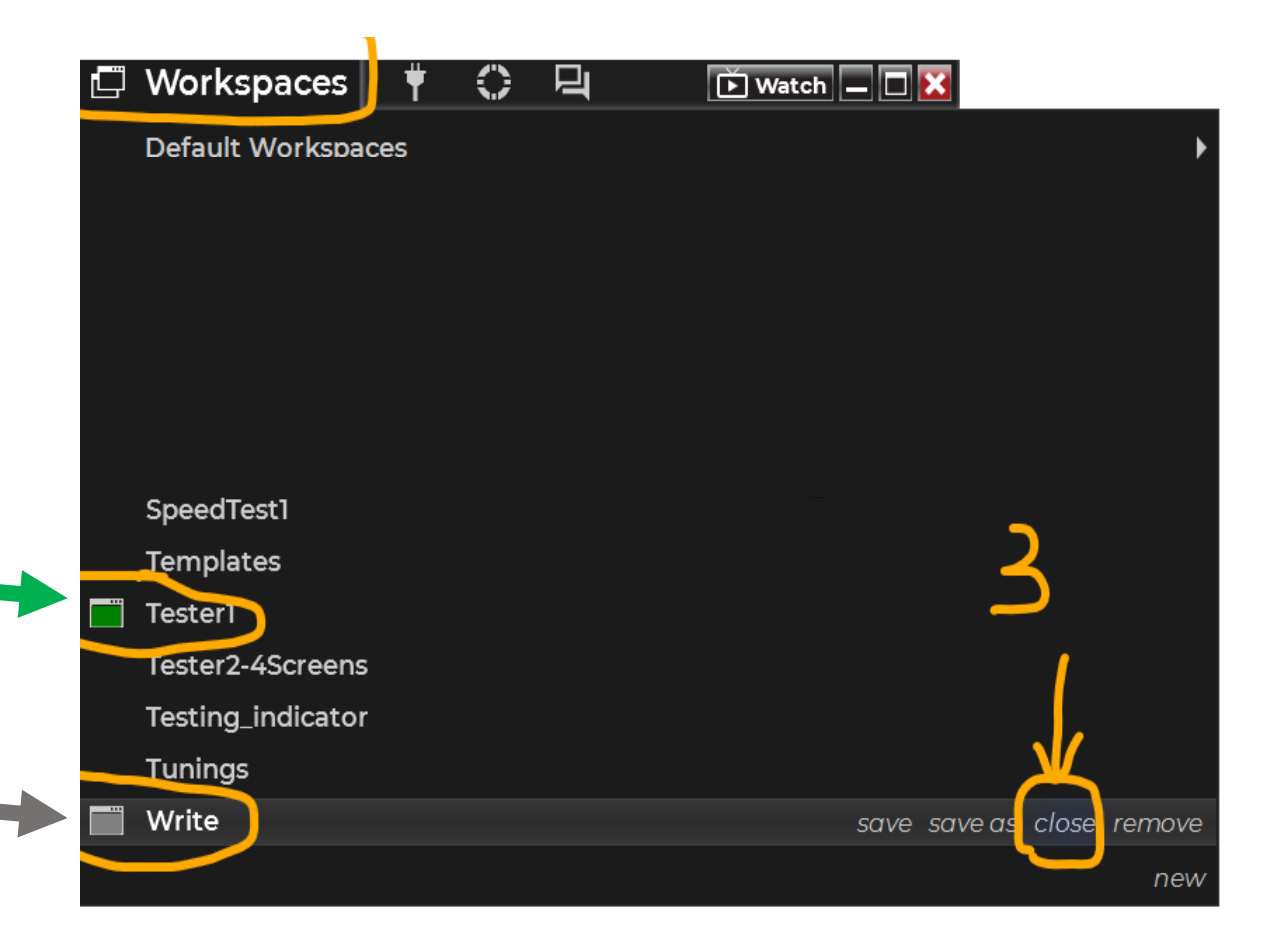

### Время пре-подготовки и время теста

### Время:

- Пре подготовка: во время сессий Лондон или Нью- Йорк.

(во время Азии недостаточно маленький ATR)

- Тест Индикаторов: в момент открытия Американской сессии

## Как оптимизировать график перед тестом

- 1) Закрыть все окна графиков
- 2) Создать новый чистый график NQ 1 second тайм фрейм
- 3) Data Series Days to load Загрузка дней = 0
- 4) Data Series Center Price on Scale цену по центру отмечаем
- 5) На графике только свечи и нет ни одного индикатора
- 6) Добавляем Deposit Killer на график

( скачать бесплатно https://bestorderflow.com/free)

- 7) Закрываем все графики кроме одного
- 8) Закрываем все другие Workspace
- 9) Расширяем единственное окно графика на 100% всего окна
- 10) Сжимаем График максимально на право
- 11) Выравниваем по вертикали нажатием на **F** в правом верхнем углу
- 12 Выравниваем отступ нажатие на стрелочку в верху справа

## Закрыть все графики и создать новый

- Закрыть все гоафики
- Создать новый чистый график без индикаторов
- Установки:
- NQ 1 second
- Загрузка дней = 0
- Break at EOD yes
- Скопировать установки со скриншота:

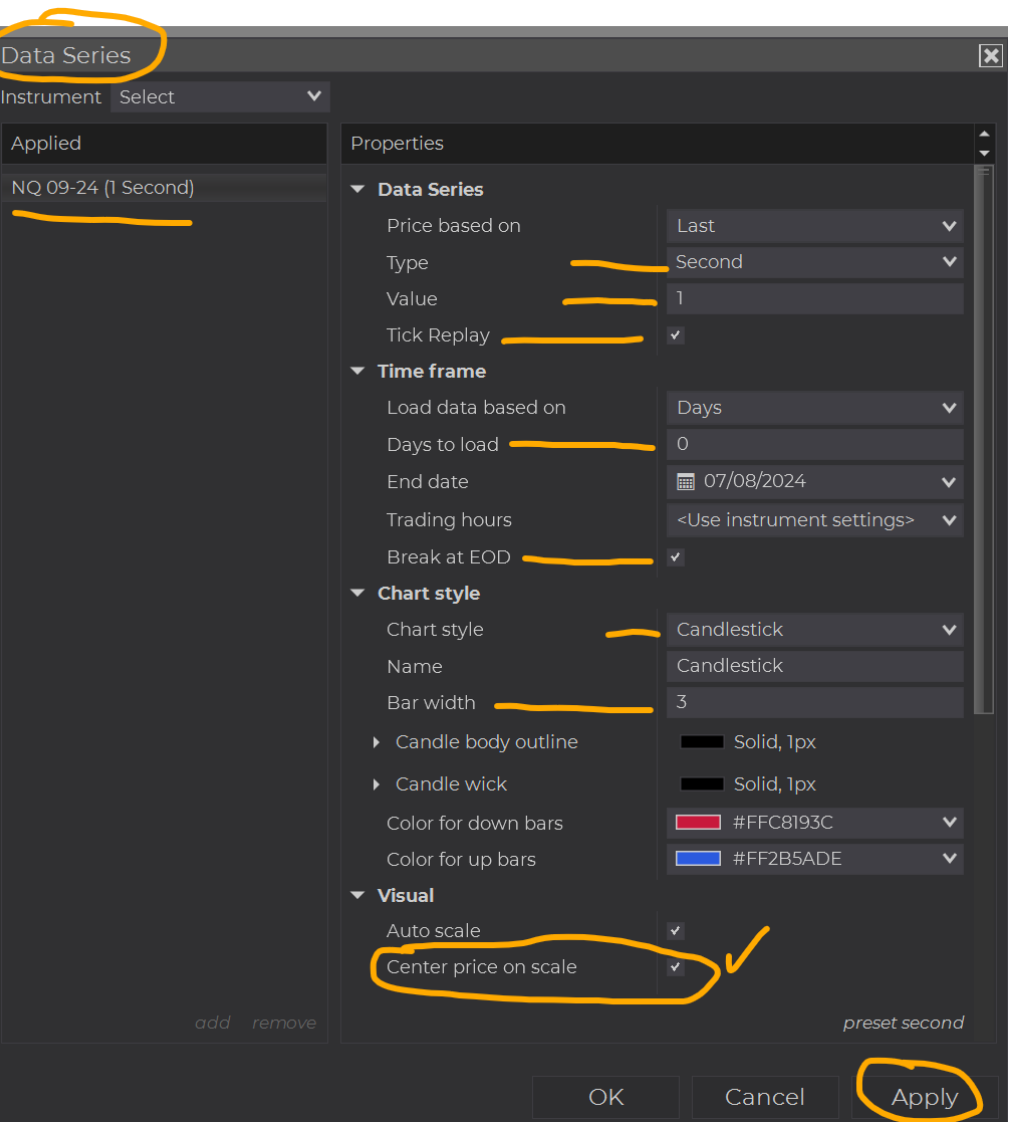

Бесплатно Deposit Killer и NT Optimizer на https://best

## Первая задача

### Без нагрузки и без индикаторов

## 1) Выясняем свою **норму** критической нагрузки загрузки своего процессора CPU

2) Выясняем свою норму времени отрисовки

### Максимизировать график на все окно

## Расширить график на максимум площади экрана

- Раздвинуть график на максимальный размер монитора
- Сжать график по времени максимально в право
- Нажать на стрелочку в правом верхнем углу для корректного сдвига по горизонтали
- Нажатием кнопки F в правом верху разместить по вертикали

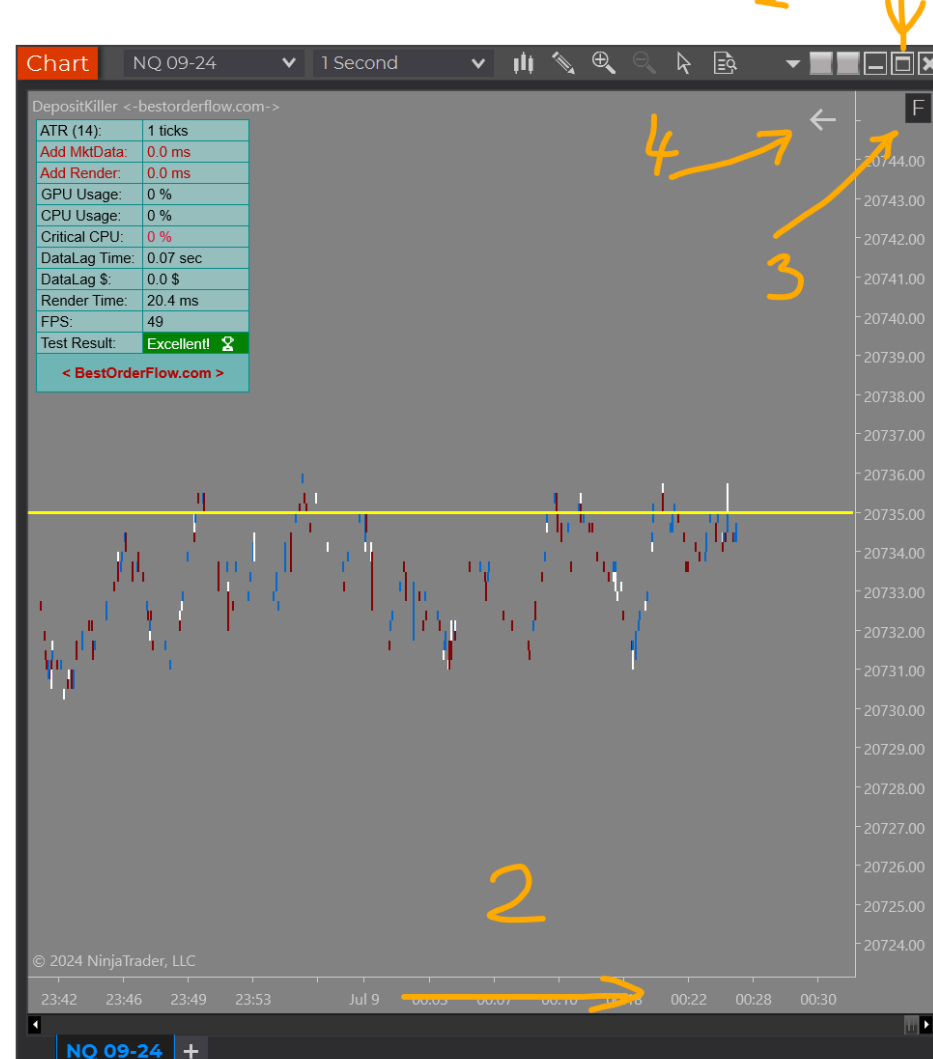

Бесплатно Deposit Killer и NT Optimizer на https://bestor.com

## Ставим Deposit Killer на график

Добавляем на график Индикатор Deposit Killer

- грузится бесплатно https://bestorderflow.com/free

Или

В нашей Discord группе:

https://discord.gg/CcsEhYkWBT

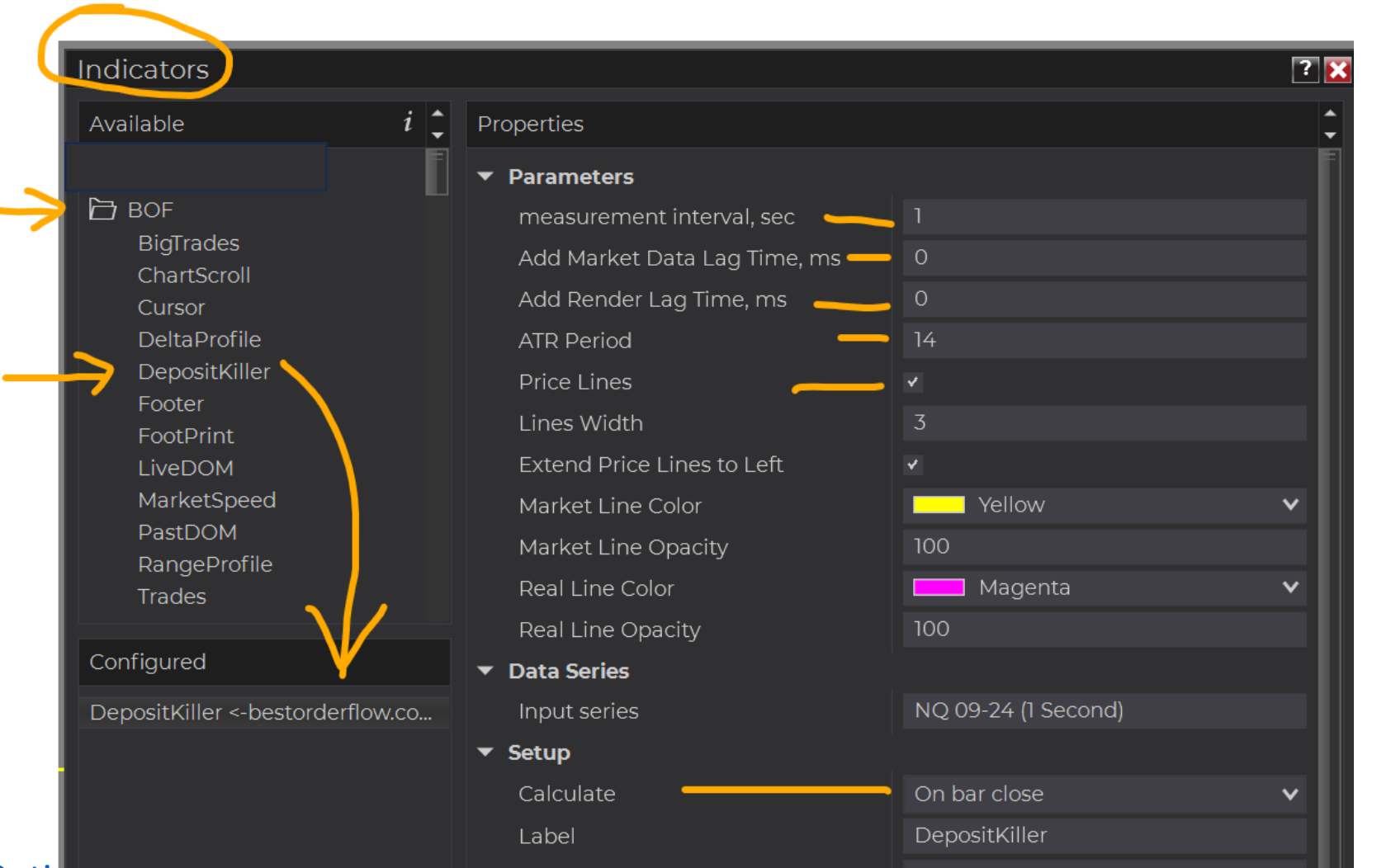

Бесплатно Deposit Killer и NT Optimizer на https://bestorderflow.com/free

Видео и Руководство PDF

## Обнаружить свою норму времени отрисовки

| ATR (14):     | 2 ticks      |
|---------------|--------------|
| Add MktData:  | 0.0 ms       |
| Add Render:   | 0.0 ms       |
| GPU Usage:    | 1 %          |
| CPU Usage:    | 2 %          |
| Critical CPU: | 0 %          |
| DataLag Time: | 0.03 sec     |
| DataLag \$:   | 0.0 \$       |
| Render Time:  | 17,7 ms 🛛 📥  |
| FPS:          | 64.9         |
| Test Result:  | Excellent! 🕎 |

- Расширить график на весь монитор
- Сжать все свечи графика в право
- Отцентровать по вертикали кнопкой F
   в правом верхнем углу

Записать среднее значение Render Time

Это ваша норма отрисовки Render Time

Заметьте: это без добавления индикаторов или искусственной нагрузки Заметьте: ваши цифры будут отличаться от моих

#### Первый способ Обнаружить критическую норму вашего CPU

| ATR (14):     | 7 ticks  |
|---------------|----------|
| Add MktData:  | 30.0 ms  |
| Add Render:   | 0.0 ms   |
| GPU Usage:    | 2%       |
| CPU Usage:    | 26 %     |
| Critical CPU: | 26 %     |
| DataLag Time: | 1.17 sec |
| DataLag \$:   | 25.0 \$  |
| Render Time:  | 19.5 ms  |
| FPS:          | 50.3     |
| Test Result:  | Bad 💎    |

#### Добавляем искусственную нагрузку

В индикаторе Deposit Killer в поле Add Market Data Lag Time

Меняем с 0 на 30<sup>°</sup> и постепенно повышаем **до того момента** когда процессор начинает давать задержку 1 секунда DataLag Time

|   | Properties                 |     |         |
|---|----------------------------|-----|---------|
|   | ✓ Parameters               |     |         |
|   | measurement interval, sec  | 1   |         |
|   | Add Market Data Lag Time,  | 30  |         |
|   | Add Render Lagrime, ms     | 0   |         |
|   | ATR Period                 | 14  |         |
|   | Price Lines                | *   |         |
|   | Lines Width                | 3   |         |
| 1 | Extend Price Lines to Left | *   |         |
|   | Market Line Color          |     | Yellow  |
|   | Market Line Opacity        | 100 |         |
|   | Real Line Color            |     | Magenta |
|   | Real Line Opacity          | 100 |         |
|   | ▼ Data Series              |     |         |
|   |                            |     |         |
|   |                            |     |         |

OK

Cancel

Бесплатно Deposit Killer и NT Optimizer на https://bestorderflow.com/free

видео и руководство рог

#### Первый способ Обнаружить критическую норму вашего СРU

| ATR (14):     | 7 ticks  |  |
|---------------|----------|--|
| Add MktData:  | 30.0 ms  |  |
| Add Render:   | 0.0 ms   |  |
| GPU Usage:    | 2%       |  |
| CPU Usage:    | 26 %     |  |
| Critical CPU: | 26 %     |  |
| DataLag Time: | 1.17 sec |  |
| DataLag \$:   | 25.0 \$  |  |
| Render Time:  | 19.5 ms  |  |
| FPS:          | 50.3     |  |
| Test Result:  | Bad 🖗    |  |

Во время постепенного добавления большего значения искусственной нагрузки Add Market Data Lag Time –

заметить когда появляется задержка Data Lag Time <mark>больше чем 1 секунды</mark>

#### Первый способ Обнаружить критическую норму вашего CPU

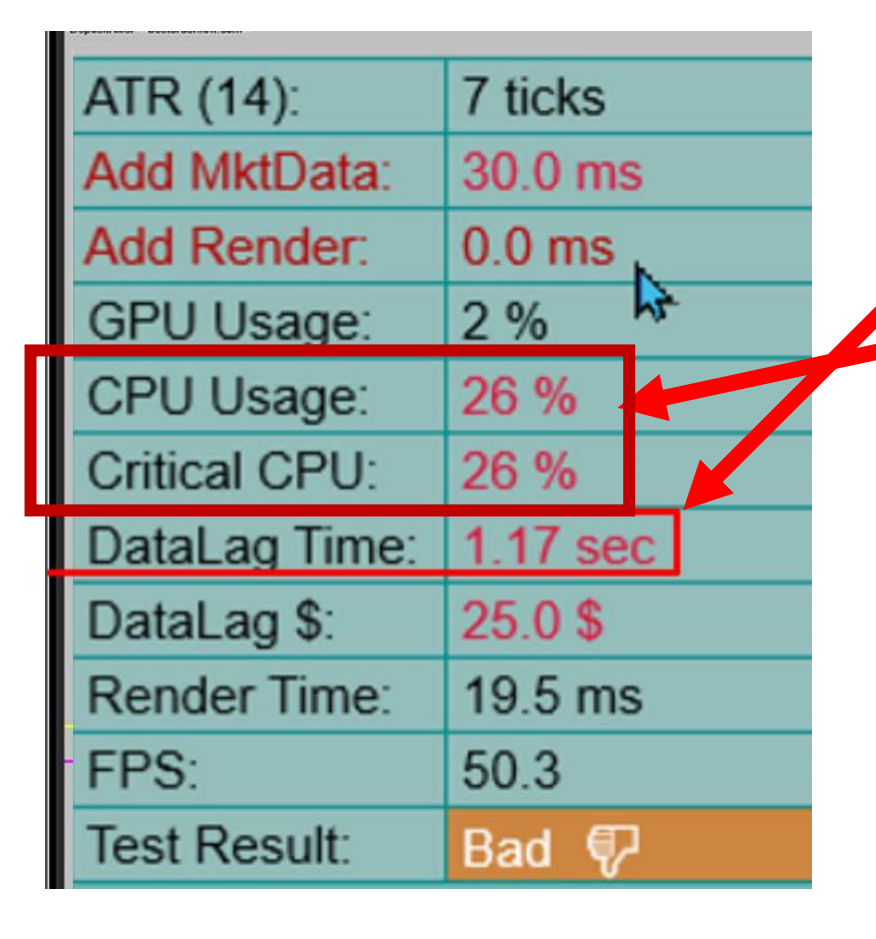

- При появлении задержки Data Lag Time
   больше чем 1 секунды
- Какой при этом % загрузки CPU
- Это значение CPU ваша норма, критическое значение нагрузки на процессор
- От нуля и до Критического значения CPU это ваш предел нормальной работы CPU
- Запомнить и записать свою предельную норму работы CPU
- Вернуть значение Add Market Data Lag Time на ноль после записи своей нормы

#### Второй способ Обнаружить норму работы вашего СРU

| DepositKillerbestorderflow.com-> |          |
|----------------------------------|----------|
| ATR (14):                        | 6 ticks  |
| Add MktData:                     | 0.0 ms   |
| Add Render:                      | 100.0 ms |
| GPU Usage:                       | 2 %      |
| CPU Usage:                       | 13 %     |
| Critical CPU:                    | 0 %      |
| DataLag Time:                    | 0.01 sec |
| DataLag \$:                      | 20.0 \$  |
| Render Time:                     | 130.5 ms |
| FPS:                             | 7.7      |
| Test Result:                     | Bad 🐶    |

Второй способ:

В индикаторе Deposit Killer в поле Add Render Lag Time – время отрисовки

Добавляем искусственную нагрузку 50 или 100

**Увеличиваем нагрузку До тех пор** пока появится задержка Data Lag Time в 1 секунду

И вот тогда Critical CPU покажет нам нашу критическую Норму

| rc | operties                                                                                    |                           |    |
|----|---------------------------------------------------------------------------------------------|---------------------------|----|
| -  | Parameters                                                                                  |                           |    |
|    | measurement interval, sec                                                                   | 1                         |    |
| _  | Add Market Data Lag Time, ms                                                                | 0                         |    |
|    | Add Render Lag Time ms                                                                      | 100                       |    |
|    | Add Kender Lag Time, Ins                                                                    | 100                       |    |
|    | ATR Period                                                                                  | 14                        |    |
|    | ATR Period<br>Price Lines                                                                   | 14<br>*                   |    |
|    | ATR Period<br>Price Lines<br>Lines Width                                                    | 14<br>*<br>3              |    |
|    | ATR Period<br>Price Lines<br>Lines Width<br>Extend Price Lines to Left                      | 14<br>*<br>3              |    |
|    | ATR Period<br>Price Lines<br>Lines Width<br>Extend Price Lines to Left<br>Market Line Color | 14<br>*<br>3<br>*<br>Yell | 01 |

Бесплатно Deposit Killer и NT Optimizer на https://bestorderflow.com/free Вид

Видео и Руководство PDF

#### Второй способ Обнаружить норму работы вашего CPU

| DepositKiller <-bestorderflow.com->                                                                             |          |
|----------------------------------------------------------------------------------------------------|----------|
| ATR (14):                                                                                                    | 6 ticks  |
| Add MktData:                                                                                                    | 0.0 ms   |
| Add Render:                                                                                                    | 100.0 ms |
| GPU Usage:                                                                                                    | 2 %      |
| CPU Usage:                                                                                                    | 13 %     |
| Critical CPU:                                                                                                   | 0 %      |
| DataLag Time:                                                                                                   | 0.01 sec |
| DataLag \$:                                                                                                    | 20.0 \$  |
| Render Time:                                                                                                    | 130.5 ms |
| FPS:                                                                                                    | 7.7      |
| Test Result:                                                                                                    | Bad 🖗    |
| termine the second second second second second second second second second second second second second second s |          |

Add Render Lag Time – время

#### отрисовки

- 100

- При искусственной нагрузке
- Мы ещё **не** достигли <u>Не достигли</u> Data Lag Time больше 1 секунды
  - Не можем получить Critical CPU потому что не получили задержку более 1 секунды в Data Lag Time

| Pr | operties                                                                                                    |                                                                      |
|----|----------------------------------------------------------------------------------------------------|----------------------------------------------------------------------|
| •  | Parameters                                                                                                    |                                                                      |
|    | measurement interval, sec                                                                                          | 1                                                                    |
|    | Add Market Data Lag Time, ms                                                                                       | 0                                                                    |
|    | Add Render Lag Time, ms                                                                                            | 100                                                                  |
|    |                                                                                                    |                                                                      |
|    | ATR Period                                                                                                    | 14                                                                   |
| _  | ATR Period<br>Price Lines                                                                                          | 14<br>•                                                              |
|    | ATR Period<br>Price Lines<br>Lines Width                                                                           | 14<br>✓<br>3                                                         |
|    | ATR Period<br>Price Lines<br>Lines Width<br>Extend Price Lines to Left                                             | 14<br><li>3 </li> <li></li>                                          |
|    | ATR Period<br>Price Lines<br>Lines Width<br>Extend Price Lines to Left<br>Market Line Color                        | 14<br>✓<br>3<br>✓ Yellor                                             |
|    | ATR Period<br>Price Lines<br>Lines Width<br>Extend Price Lines to Left<br>Market Line Color                        | 14<br>✓<br>3<br>✓<br>Yello                                           |
|    | ATR Period<br>Price Lines<br>Lines Width<br>Extend Price Lines to Left<br>Market Line Color<br>Market Line Opacity | 14<br><ul> <li>14</li> <li>3</li> <li>Yellor</li> <li>100</li> </ul> |

#### Второй способ Обнаружить норму работы вашего СРU

| Deposit/liler <- bestoroeniow.com-> |          |
|-------------------------------------|----------|
| ATR (14):                           | 5 ticks  |
| Add MktData:                        | 0.0 ms   |
| Add Render:                         | 150.0 ms |
| GPU Usage:                          | 1 %      |
| CPU Usage:                          | 26 %     |
| Critical CPU:                       | 26 %     |
| DataLag Time:                       | 1.46 sec |
| DataLag \$:                         | 15.0 \$  |
| Render Time:                        | 168.2 ms |
| FPS:                                | 5.8      |
| Test Result:                        | Bad 💎    |

#### Add Render Lag Time – время отрисовки

1) Увеличиваем искусственную нагрузку до 150

2) И ДВИГАЕМ график мышкой из стороны в сторону и по кругу чтобы добавить затруднения в перерисовке графика

#### Так мы достигли:

- Data Lag Time больше 1 секунды и при этом узнали:
- Critical CPU значения (26%)

Бесплатно Deposit Killer и NT Optimizer на https://bestorderflow.com/free

Properties Parameters measurement inte... Add Market Data 150 Add Render Lag Ti.. ATR Period 14 Price Lines Lines Width 3 Extend Price Lines... Market Line Color Yellow Market Line Opacity 100 Real Line Color Magenta

Видео и Руководство PDF

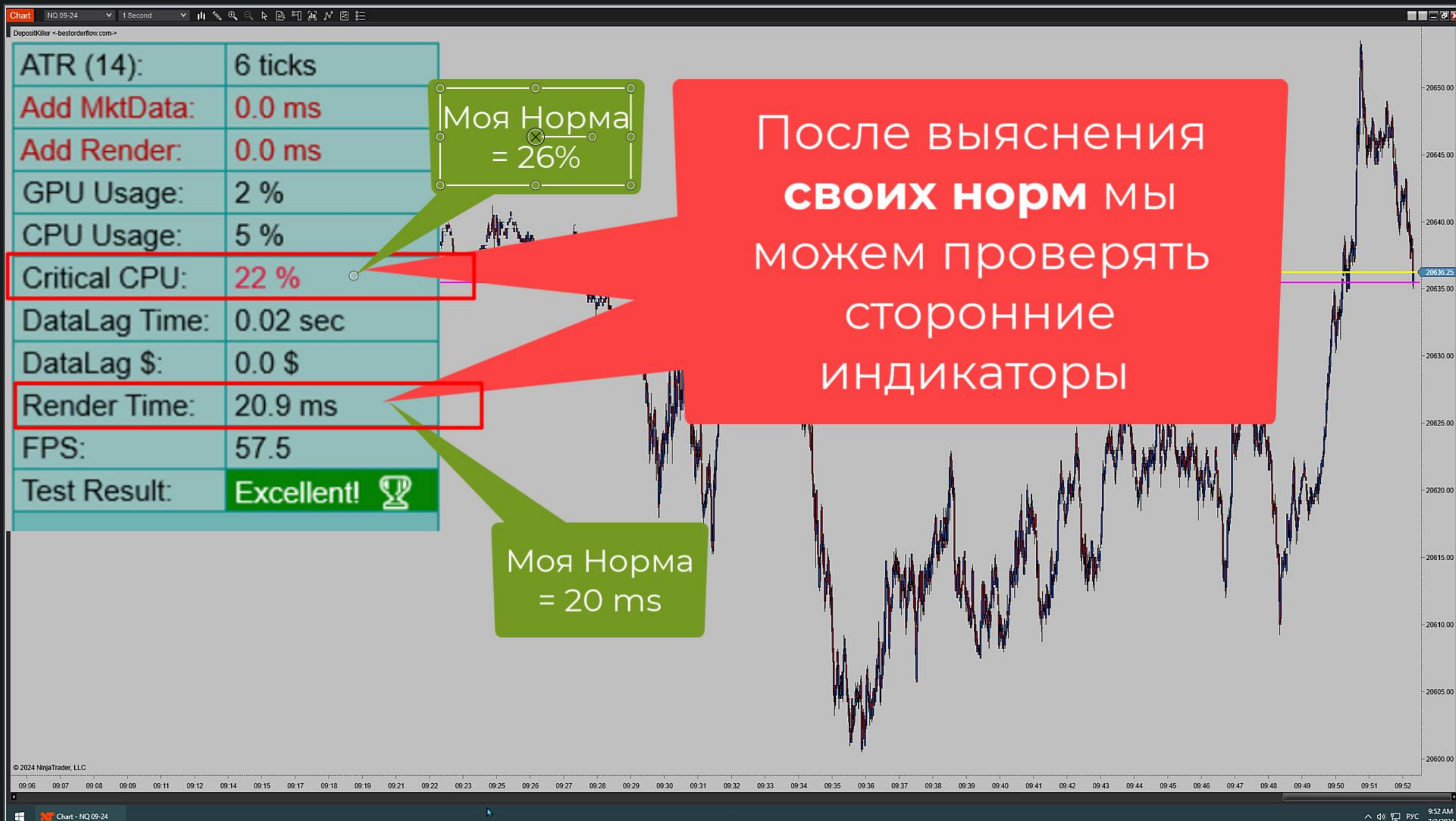

## Тест Индикаторов

| FPS:<br>Test Result: | 53.2<br>Excellenti |
|----------------------|--------------------|
| Render Time:         | 19.9 ms            |
| DataLag \$:          | 5.0 \$             |
| DataLag Time:        | 0.03 sec           |
| Critical CPU:        | 0 %                |
| CPU Usage:           | 2 %                |
| GPU Usage:           | 1 %                |
| Add Render:          | 0.0 ms             |
| Add MktData:         | 0.0 ms             |
| ATR (14):            | 5 ticks            |

#### Возвращаем добавленную

на грузку на ноль

Теперь можем добавлять и проверять индикаторы — и сравнивать как близко они нагружают график до ваших норм

Вы должны работать с теми индикаторами которые не тормозят больше ваших критических норм, а лучше всего с запасом не превышая нормы

| Properties     |          |    |         |   | ÷ |
|----------------|----------|----|---------|---|---|
|                |          |    |         |   | F |
| measuremen     | t inte 1 |    |         |   |   |
| Add Market Da  | ata L    |    |         |   | Ц |
| Add Render L   | ag Ti O  | 0  |         |   |   |
| ATR Period     | 1        | 4  |         |   | Ш |
| Price Lines    | ×        |    |         |   |   |
| Lines Width    | 3        |    |         |   |   |
| Extend Price L | ines <   |    |         |   |   |
| Market Line C  | olor     |    | Yellow  | ~ |   |
| Market Line O  | pacity 1 | 00 |         |   |   |
| Real Line Col  | or 📘     |    | Magenta | ~ |   |
|                |          |    |         |   |   |

| 6 ticks      |
|--------------|
| 0.0 ms       |
| 0.0 ms       |
| 2 %          |
| 26 %         |
| 26 %         |
| 13.9 min 🔷 🚽 |
|              |

#### Добавляем по одному индикатору

и смотрим на время задержи цены

Параметр 1:

Data Lag Time - задержка цены

Good = 0 - до 1 sec Bad = 1 до 5 sec Danger = 5 + и больше sec

| ATR (14):     | 4 ticks |
|---------------|---------|
| Add MktData:  | 0.0 ms  |
| Add Render:   | 0.0 ms  |
| GPU Usage:    | 2 %     |
| CPU Usage:    | 17 %    |
| Critical CPU: | 0%      |

Тест добавленного индикатора заключается в сравнении

Параметр 2:

сравните CPU Usage со своей нормой критической нагрузки CPU полученной и записанной вами ранее

Моя критическая норма 26% а у вас это ваша цифра

| DepositKiller «-bestorderflow.com-> |            |
|-------------------------------------|------------|
| ATR (14):                           | 5 ticks    |
| Add MktData:                        | 0.0 ms     |
| Add Render:                         | 0.0 ms     |
| GPU Usage:                          | 1 %        |
| CPU Usage:                          | 2 %        |
| Critical CPU:                       | 0 %        |
| DataLag Time:                       | 0.03 sec   |
| DataLag \$:                         | 5.0 \$     |
| Render Time:                        | 19.9 ms <  |
| FPS:                                | 53.2       |
| Test Result:                        | Excellent! |
|                                     |            |

#### Добавляем по одному индикатору Параметр 3:

и сравниваем Render Time – времени полного и расширенного окна графика и сжатого в право используя кнопки стрелочка и F в правом верхнем углу графика

## Вам нужно знать запас до номы — достаточен ли запас для добавления других индикаторов

Render Time - время отрисовки

Еxcellent = 50 msGood= 50 - 100 msBad= 100 - 200 msDanger= 200 и больше

| DepositKillerbestorderflow.com-> |            |
|----------------------------------|------------|
| ATR (14):                        | 5 ticks    |
| Add MktData:                     | 0.0 ms     |
| Add Render:                      | 0.0 ms     |
| GPU Usage:                       | 1 %        |
| CPU Usage:                       | 2 %        |
| Critical CPU:                    | 0 %        |
| DataLag Time:                    | 0.03 sec   |
| DataLag \$:                      | 5.0 \$     |
| Render Time:                     | 19.9 ms <  |
| FPS:                             | 53.2       |
| Test Result:                     | Excellent! |
|                                  |            |

#### Добавляем по одному индикатору

**FPS** - Frame Per Second - частота кадров в секунду . Один кадр — это 100% расширенного окна графика

**FPS** - Frames per second количество кадров

| Exceller | n <mark>t = 20 и б</mark> ольше |
|----------|---------------------------------|
| Good     | = 10-20                         |
| Bad      | = 5-10                          |
| Danger   | = 0- 5                          |

## Тест Индикаторов – Результат Теста

| DepositKiller <-bestorderflow.com-> |            |
|-------------------------------------|------------|
| ATR (14):                           | 5 ticks    |
| Add MktData:                        | 0.0 ms     |
| Add Render:                         | 0.0 ms     |
| GPU Usage:                          | 1 %        |
| CPU Usage:                          | 2 %        |
| Critical CPU:                       | 0 %        |
| DataLag Time:                       | 0.03 sec   |
| DataLag \$:                         | 5.0 \$     |
| Render Time:                        | 19.9 ms    |
| FPS:                                | 53.2       |
| Test Result:                        | Excellent! |
|                                     |            |

Ваш график должен грузится теми индикаторами которые не перегружают выше ваших норм работы процессора и времени отрисовки Render Time более 100 ms и это при условии задержки Data Lag Time менее 1 sec

Избавляться от тех индикаторов которые:

- Превышают вашу критическую нагрузку Critical CPU
- И превышают время отрисовки 100 мили секунд
- FPS меньше 10

Good

Bad

- Excellent = есть запас ресурсов
  - = запаса еще хватает мониторьте скачки ATR
  - = истощение ресурсов срочно выходить из сделки
- Danger = срочно выходить из сделки и менять индикаторы